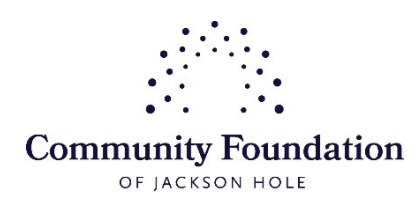

## Registering as a Grant Administrator

Please contact <u>Cindy Corona</u> for assistance as needed

1. To Register as a Grant Administrator to complete the Old Bill's Fun Run Application for the first time, go to <u>www.oldbills.org</u>

- 2. Click [Logins] in the top right corner of the page
- 3. Scroll down to [Register as Grant Administrator]

|         | Community Foundation     | COMMUNITY FOUNDATION<br>OF TETON VALLEY | LOGIN <b>DONATE</b> |
|---------|--------------------------|-----------------------------------------|---------------------|
|         | HOME GIFT RE             | EPORTING                                |                     |
| Home    |                          |                                         |                     |
| Welcome |                          |                                         |                     |
|         | DONAT                    | FE .                                    |                     |
| [       | Fundholder               | Login                                   |                     |
| [       | Old Bill's / Tin Cup     | p Application                           |                     |
| [       | Old Bill's / Tin Cup Con | ntribution Activity                     |                     |
| [       | Grant Appli              | ication                                 |                     |
|         | Register as Grant A      | Administrator                           |                     |
| ,       |                          |                                         |                     |

To begin, you must first create an account for yourself as a grant administrator. Once your name and email is submitted, you will receive an email that contains a link to connect to an existing nonprofit or register your nonprofit as a new organization. This link expires in 24 hours. If the link expires, you will need to start the registration process again. 4. You will receive an email from <u>programservices@cfjacksonhole.org</u> (check your spam folder) click the link to finish Registering as a Grant Administrator. Login ID is your email address & password is one of your choosing. **[SUBMIT]** once you input required information.

|                                | HOME GIFT REPORTING                                               |
|--------------------------------|-------------------------------------------------------------------|
|                                |                                                                   |
|                                |                                                                   |
| First Name:                    |                                                                   |
| Last Name:                     |                                                                   |
| Login ID:                      |                                                                   |
| Please enter your<br>password: |                                                                   |
| Retype Password:               |                                                                   |
| Challenge Questions            | s (answer at least 1)                                             |
| Question                       | City of birth -                                                   |
| P                              | lease select your security question and provide the answer below. |
| Answer                         |                                                                   |
| Date of Birth:                 |                                                                   |
| Address:                       |                                                                   |
|                                |                                                                   |
| City:                          |                                                                   |
| State:                         | Please select one .                                               |
| Postal Code:                   |                                                                   |
| Cally                          |                                                                   |
| Cen:                           |                                                                   |
| Phone:                         |                                                                   |
| [                              | Submit                                                            |
|                                |                                                                   |

5. Connect to an Organization

Please use the search to see if your organization already exists in our database. If you find your organization, please click the **[Add Myself as Grant Admin]** link beside the organization's information.

If you do not find your organization, click the **[Add a Grantee Organization]** button at the bottom of the page.

Once linked to an organization, you will be able to log into the Grantee Dashboard and apply for a grant. After you are approved as a Grant Administrator, you will also be able to view your organization's application and grant payment history.

| Please use the search below to see if your organi                                                                                                    | zation already exists in our database. If you find your organizat                                                                                                    | tion, please click                                                                                                    | the "Add Myself                                                                                                    |
|----------------------------------------------------------------------------------------------------|----------------------------------------------------------------------------------------------------|----------------------------------------------------------------------------------------------------|----------------------------------------------------------------------------------------------------|
| Grant Admin" link beside the organization's infor                                                                                                    | mation.                                                                                                    |                                                                                                    |                                                                                                    |
| If you do not find your organization, click the "Ad                                                                                                    | d a Grantee Organization" button at the bottom of the page.                                                                                                    |                                                                                                    |                                                                                                    |
| Once linked to an organization, you will be able to                                                                                                    | blog into the Grantee Dashboard and apply for a grant. After                                                                                                    | vou are approve                                                                                                    | ed as a Grant                                                                                                    |
| Administrator, you will also be able to view your (                                                                                                    | organization's application and grant payment history.                                                                                                    | ,                                                                                                    |                                                                                                    |
| Seanch Organizations:                                                                                                    |                                                                                                    |                                                                                                    |                                                                                                    |
| Charity Name:                                                                                                    | <b>+</b>                                                                                                    |                                                                                                    |                                                                                                    |
| □Pre-approved Charities Only                                                                                                    | Search Cancel                                                                                                    |                                                                                                    |                                                                                                    |
|                                                                                                    |                                                                                                    |                                                                                                    |                                                                                                    |
| Organization Results:                                                                                                    |                                                                                                    |                                                                                                    |                                                                                                    |
|                                                                                                    | ADDRESS                                                                                                    | TAX ID                                                                                                    | ADD MYSELF AS GRA                                                                                                    |
| ORGANIZATION NAME                                                                                                    | ADDRESS                                                                                                    |                                                                                                    |                                                                                                    |
| 21st Century Heroes                                                                                                    | P.O. Box 806 Teton Village, WY 83025                                                                                                    | 46-3751121                                                                                                    | Add Myself as (<br>Admin                                                                                                    |
| 21st Century Heroes<br>5 Point Film Festival                                                                                                    | P.O. Box 806 Teton Village, WY 83025<br>P.O. Box 355 Cabondale, CO 81623                                                                                                    | 46-3751121<br>38-3770309                                                                                                    | Add Myself as 0<br>Admin<br>Add Myself as 0<br>Admin                                                                                                    |
| 21st Century Heroes<br>5 Point Film Festival<br>564 Park Avenue Preservation Foundation                                                                                                    | P.O. Box 806 Teton Village, WY 83025<br>P.O. Box 355 Cabondale, CO 81623<br>The Colony Club 564 Park Avenue New York, NY 10065                                                                                                    | 46-3751121<br>38-3770309<br>20-3719314                                                                                                   | Add Myself as of<br>Admin<br>Add Myself as of<br>Admin<br>Add Myself as of<br>Admin                                                                                                    |
| 21st Century Heroes<br>5 Point Film Festival<br>564 Park Avenue Preservation Foundation<br>A Christian Ministry in the National Parks                                                                                                    | P.O. Box 806 Teton Village, WY 83025<br>P.O. Box 355 Cabondale, CO 81623<br>The Colony Club 564 Park Avenue New York, NY 10065<br>9250 E. Costilla Avenue, Suite 203 Greenwood Village, CO<br>80112                                                                                                    | 46-3751121<br>38-3770309<br>20-3719314<br>13-2703062                                                                                     | Add Myself as (<br>Admin<br>Add Myself as (<br>Admin<br>Add Myself as (<br>Admin<br>Add Myself as (<br>Admin                                                                                                    |
| 21st Century Heroes<br>5 Point Film Festival<br>564 Park Avenue Preservation Foundation<br>A Christian Ministry in the National Parks<br>A Mother's Earth                                                                                                    | P.O. Box 806 Teton Village, WY 83025<br>P.O. Box 355 Cabondale, CO 81623<br>The Colony Club 564 Park Avenue New York, NY 10065<br>9250 E. Costilla Avenue, Suite 203 Greenwood Village, CO<br>80112<br>P.O. Box 2788 , Jackson, WY 83001                                                                                                    | 46-3751121<br>38-3770309<br>20-3719314<br>13-2703062<br>81-2240136                                                                       | Add Myself as I<br>Admin<br>Add Myself as I<br>Admin<br>Add Myself as I<br>Admin<br>Add Myself as I<br>Admin<br>Add Myself as I<br>Admin                                                                                                    |
| 21st Century Heroes<br>5 Point Film Festival<br>564 Park Avenue Preservation Foundation<br>A Christian Ministry in the National Parks<br>A Mother's Earth<br>ABC - Above and Beyond the Classroom in Teton<br>Valley                                                                                                    | P.O. Box 806 Teton Village, WY 83025<br>P.O. Box 355 Cabondale, CO 81623<br>The Colony Club 564 Park Avenue New York, NY 10065<br>9250 E. Costilla Avenue, Suite 203 Greenwood Village, CO<br>80112<br>P.O. Box 2788 , Jackson, WY 83001<br>P.O. Box 716 Driggs, ID 83422                                                                                                    | 46-3751121<br>38-3770309<br>20-3719314<br>13-2703062<br>81-2240136<br>83-1954130                                                         | Add Myself as (<br>Admin<br>Add Myself as (<br>Admin<br>Add Myself as (<br>Admin<br>Add Myself as (<br>Admin<br>Add Myself as (<br>Admin<br>Add Myself as (<br>Admin                                                                                                    |
| 21st Century Heroes<br>5 Point Film Festival<br>564 Park Avenue Preservation Foundation<br>A Christian Ministry in the National Parks<br>A Mother's Earth<br>ABC - Above and Beyond the Classroom in Teton<br>Valley<br>Academy for Urban School Leadership                                                                                   | P.O. Box 806 Teton Village, WY 83025<br>P.O. Box 355 Cabondale, CO 81623<br>The Colony Club 564 Park Avenue New York, NY 10065<br>9250 E. Costilla Avenue, Suite 203 Greenwood Village, CO<br>80112<br>P.O. Box 2788 , Jackson, WY 83001<br>P.O. Box 716 Driggs, ID 83422<br>Attn: Mr. Keith McCormick 3400 N. Austin Avenue Chicago,<br>IL 60634                                                                                                    | 46-3751121<br>38-3770309<br>20-3719314<br>13-2703062<br>81-2240136<br>83-1954130<br>36-4447457                                           | Add Myself as t<br>Admin<br>Add Myself as t<br>Admin<br>Add Myself as t<br>Admin<br>Add Myself as t<br>Admin<br>Add Myself as t<br>Admin<br>Add Myself as t<br>Admin<br>Add Myself as t<br>Admin                                                                                                    |
| 21st Century Heroes<br>5 Point Film Festival<br>564 Park Avenue Preservation Foundation<br>A Christian Ministry in the National Parks<br>A Mother's Earth<br>ABC - Above and Beyond the Classroom in Teton<br>Valley<br>Accademy for Urban School Leadership<br>Access Fund                                                                   | P.O. Box 806 Teton Village, WY 83025<br>P.O. Box 806 Teton Village, WY 83025<br>P.O. Box 355 Cabondale, CO 81623<br>The Colony Club 564 Park Avenue New York, NY 10065<br>9250 E. Costilla Avenue, Suite 203 Greenwood Village, CO<br>80112<br>P.O. Box 2788 , Jackson, WY 83001<br>P.O. Box 2788 , Jackson, WY 83001<br>P.O. Box 716 Driggs, ID 83422<br>Attn: Mr. Keith McCormick 3400 N. Austin Avenue Chicago,<br>IL 60634<br>P.O. Box 17010 Boulder, CO 80308                                                                                       | 46-3751121<br>38-3770309<br>20-3719314<br>13-2703062<br>81-2240136<br>83-1954130<br>36-4447457<br>94-3131165                             | Add Myself as (<br>Admin<br>Add Myself as (<br>Admin<br>Add Myself as (<br>Admin<br>Add Myself as (<br>Admin<br>Add Myself as (<br>Admin<br>Add Myself as (<br>Admin<br>Add Myself as (<br>Admin<br>Add Myself as (<br>Admin                                                                                                    |
| 21st Century Heroes<br>5 Point Film Festival<br>564 Park Avenue Preservation Foundation<br>A Christian Ministry in the National Parks<br>A Mother's Earth<br>ABC - Above and Beyond the Classroom in Teton<br>Valley<br>Academy for Urban School Leadership<br>Access Fund<br>Ackerman Institute for the Family                               | P.O. Box 806 Teton Village, WY 83025<br>P.O. Box 355 Cabondale, CO 81623<br>The Colony Club 564 Park Avenue New York, NY 10065<br>9250 E. Costilla Avenue, Suite 203 Greenwood Village, CO<br>80112<br>P.O. Box 2788 , Jackson, WY 83001<br>P.O. Box 716 Driggs, ID 83422<br>Attn: Mr. Keith McCormick 3400 N. Austin Avenue Chicago,<br>IL 60634<br>P.O. Box 17010 Boulder, CO 80308<br>936 Broadway, 2nd Floor , New York, NY 10010                                                                                                    | 46-3751121<br>38-3770309<br>20-3719314<br>13-2703062<br>81-2240136<br>83-1954130<br>36-4447457<br>94-3131165<br>13-1923959               | Add Myself as 0<br>Admin<br>Add Myself as 0<br>Admin<br>Add Myself as 0<br>Admin<br>Add Myself as 0<br>Admin<br>Add Myself as 0<br>Admin<br>Add Myself as 0<br>Admin<br>Add Myself as 0<br>Admin<br>Add Myself as 0<br>Admin<br>Add Myself as 0<br>Admin                                                                                     |
| 21st Century Heroes<br>5 Point Film Festival<br>564 Park Avenue Preservation Foundation<br>A Christian Ministry in the National Parks<br>A Mother's Earth<br>ABC - Above and Beyond the Classroom in Teton<br>Valley<br>Academy for Urban School Leadership<br>Access Fund<br>Ackerman Institute for the Family<br>ACLU of Wyoming Foundation | P.O. Box 806 Teton Village, WY 83025<br>P.O. Box 806 Teton Village, WY 83025<br>P.O. Box 355 Cabondale, CO 81623<br>The Colony Club 564 Park Avenue New York, NY 10065<br>9250 E. Costilla Avenue, Suite 203 Greenwood Village, CO<br>80112<br>P.O. Box 2788 , Jackson, WY 83001<br>P.O. Box 2788 , Jackson, WY 83001<br>P.O. Box 2716 Driggs, ID 83422<br>Attn: Mr. Keith McCormick 3400 N. Austin Avenue Chicago,<br>IL 60634<br>P.O. Box 17010 Boulder, CO 80308<br>936 Broadway, 2nd Floor , New York, NY 10010<br>P.O. Box 20706 Cheyenne, WY 82003 | 46-3751121<br>38-3770309<br>20-3719314<br>13-2703062<br>81-2240136<br>83-1954130<br>36-4447457<br>94-3131165<br>13-1923959<br>13-3871360 | Add Myself as (<br>Admin<br>Add Myself as (<br>Admin<br>Add Myself as (<br>Admin<br>Add Myself as (<br>Admin<br>Add Myself as (<br>Admin<br>Add Myself as (<br>Admin<br>Add Myself as (<br>Admin<br>Add Myself as (<br>Admin<br>Add Myself as (<br>Admin<br>Add Myself as (<br>Admin<br>Add Myself as (<br>Admin<br>Add Myself as (<br>Admin |

6. While you wait for approval, you may visit the <u>Grantee Dashboard</u> to begin an application. You do not need to wait to be approved to start your Old Bill's Fun Run application. Once you submit your request, please continue on to your application.

Approvals are processed by a Community Foundation employee. The Foundation office hours are Monday through Friday 8:30 to 5:00. If you submit your request during non-office hours it will not be approved until the next business day.

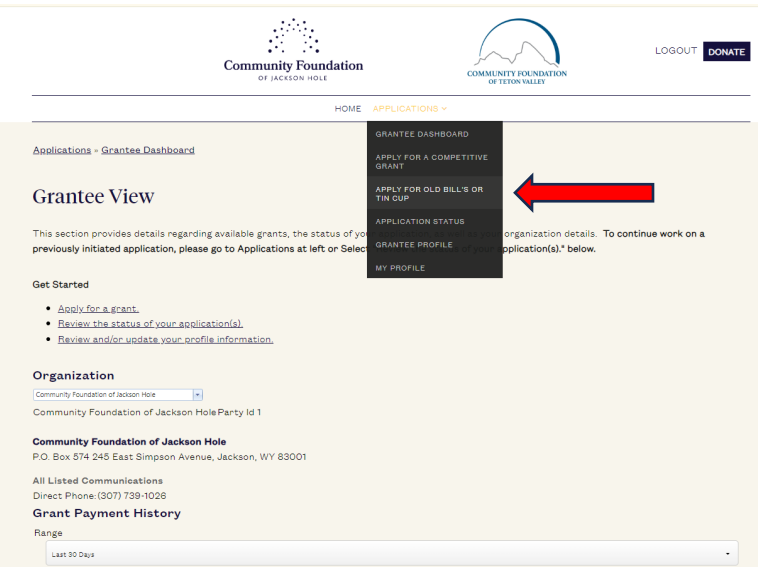